# How to use EagleCast Subscription on IOS/Mac Using Purple Playlist Player

# Install from App Store:

Go to the App Store from your iPhone or Mac or AppleTV device and search for "Purple Playlist Player" once you have found it, install it on your device.

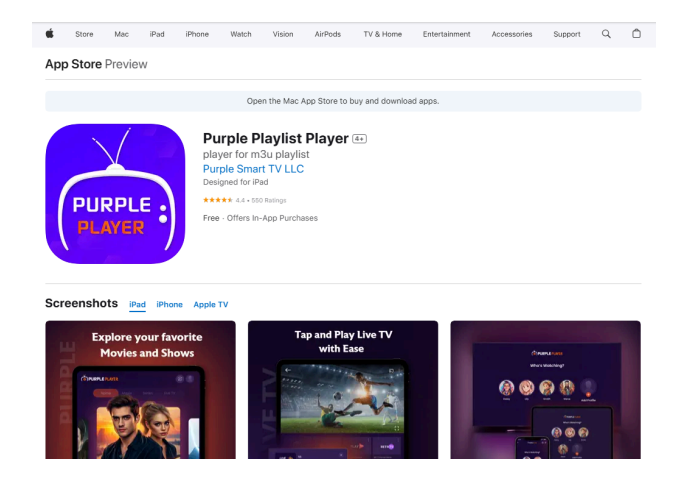

## Step 1: Press SKIP [Do not register/login]

The Purple Player comes with a nice and user-friendly design. It offers a premium version of the app with additional features which are not required to enjoy EagleCast Subscription.

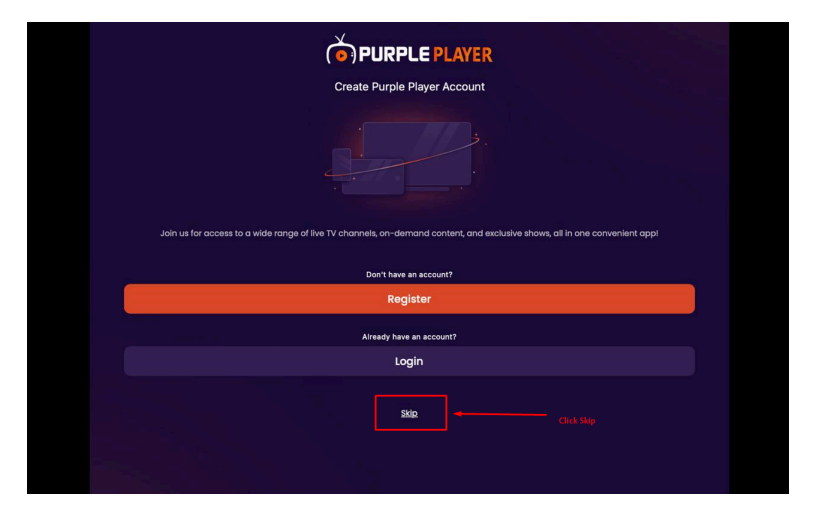

#### You are recommended to Press Skip from the Create Account Page

#### Step 2: Login with Code

Navigate to the third section which says Login with Code and enter the code provided by EagleCast Service Provider/Support.

|                                      | Add Playlist               |                        | Add Playlist                   |        |
|--------------------------------------|----------------------------|------------------------|--------------------------------|--------|
| Login With Xtream                    |                            |                        | S Login With Xtream            |        |
| Playlist Name<br>Enter Playlist Name | Username<br>Enter UserName |                        | Cogin With M3U                 |        |
| Password                             |                            |                        | P Login With Code              |        |
| Enter password                       |                            |                        | Login Code<br>Enter Login Code |        |
|                                      |                            |                        | Clear                          | Submit |
| Ciear                                | Submit                     | Click on<br>Login with |                                |        |
| Cogin With M3U                       |                            | 1                      |                                |        |
| Cogin With Code                      |                            | /                      |                                |        |

#### Step 3: Enter username and password

After Login with code you will be asked for **username** and **password** this is the same username and password which is provided to you after getting a subscription.

|                   | Add Playlist |        |  |
|-------------------|--------------|--------|--|
| Login With Xtream |              |        |  |
| Login With M3U    |              |        |  |
| የ Login With Code |              |        |  |
| Username          |              |        |  |
|                   |              |        |  |
| Password          |              |        |  |
| Enter password    |              |        |  |
| Change            | e Code       | Submit |  |

### Step 4: Load Playlist and Enjoy

Right after submitting username and password the app will ask you to load the Playlist. Simply click on Load. Next Page it will start loading Live Tv, Movies and Series Playlists one after one, you can click load to fast load.

| Cogin Wi         |                                 |                            |  |
|------------------|---------------------------------|----------------------------|--|
| Username<br>free | <b>Load</b><br>Do You Want To L | data<br>bad This Playlist? |  |
|                  | Cancel                          | Load                       |  |
|                  |                                 |                            |  |
|                  |                                 |                            |  |
|                  |                                 |                            |  |

This loading and logging in is only required for the first run of the app, from next run you can simply open the app and your Profile will be ready for viewing.

#### Thank you for reading!